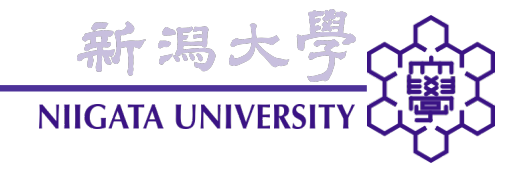

# 建築数理工学

### 第12回 (2009年7月9日)

建築学コース2年次第1学期 担当: 大嶋拓也

本日の内容

・ 鉄骨フレームの解析(2): 応力テンソル成分の可視化

ケース概要(4): 鉛直荷重

- <u>鉛直荷重(ただ建っているだけでか</u>かる荷重)
- 軸力・せん断力・モーメント(時計回り)・回転角は、不静定ラーメンの骨組計算によって求めた。
- 降伏応力: 235 [MPa]
- ・ 鉛直荷重時は、降伏応力の1.5分の1に収まるよう設計する。
- <u>許容応力度: 235/1.5 [MPa] = 156</u> [<u>MPa]</u>

※実際の設計基準はもう少し複雑なので、詳しく は建築構造設計IIの講義で学習されたい。

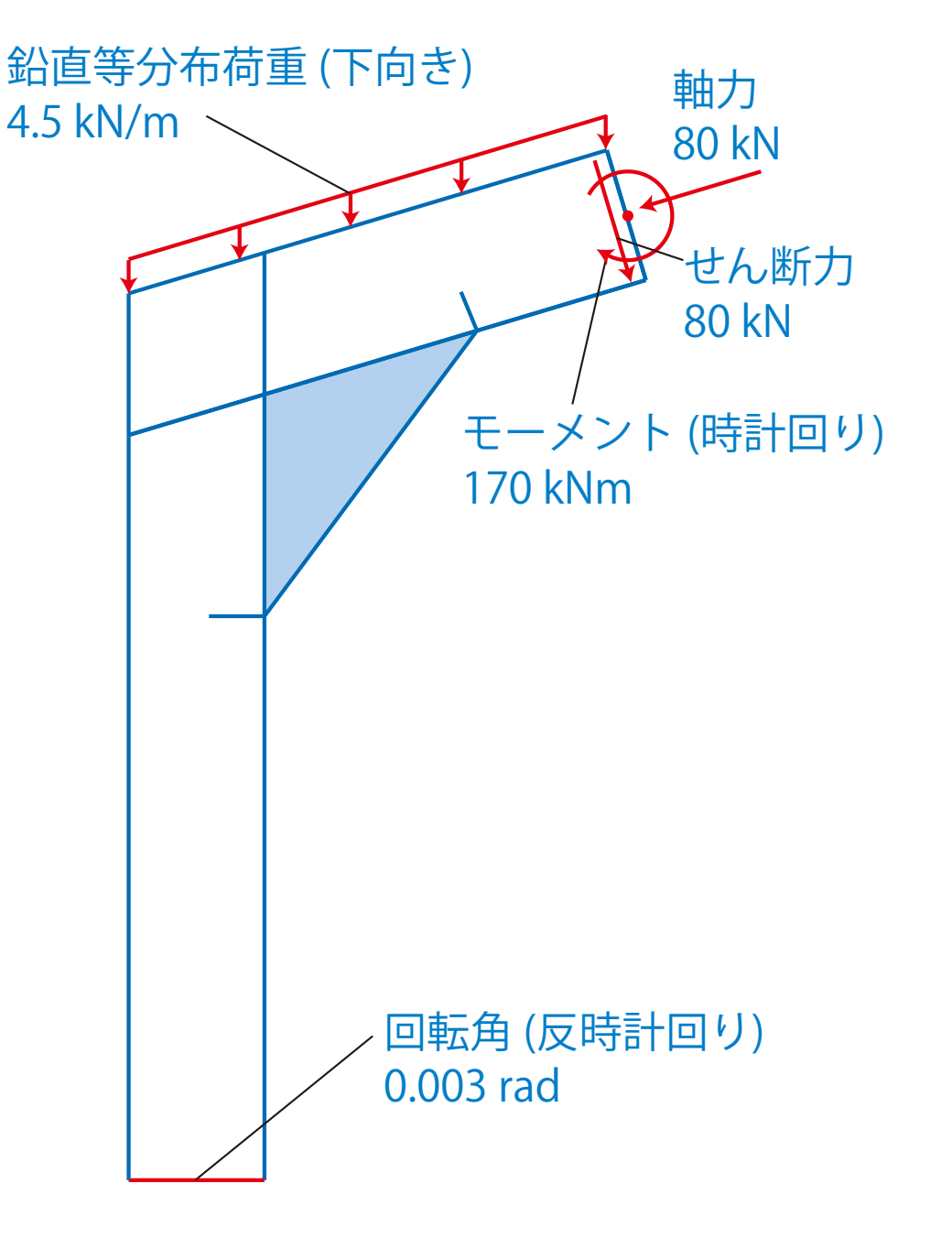

新潟大学

NIIGATA UNIVERSITY

新潟大学

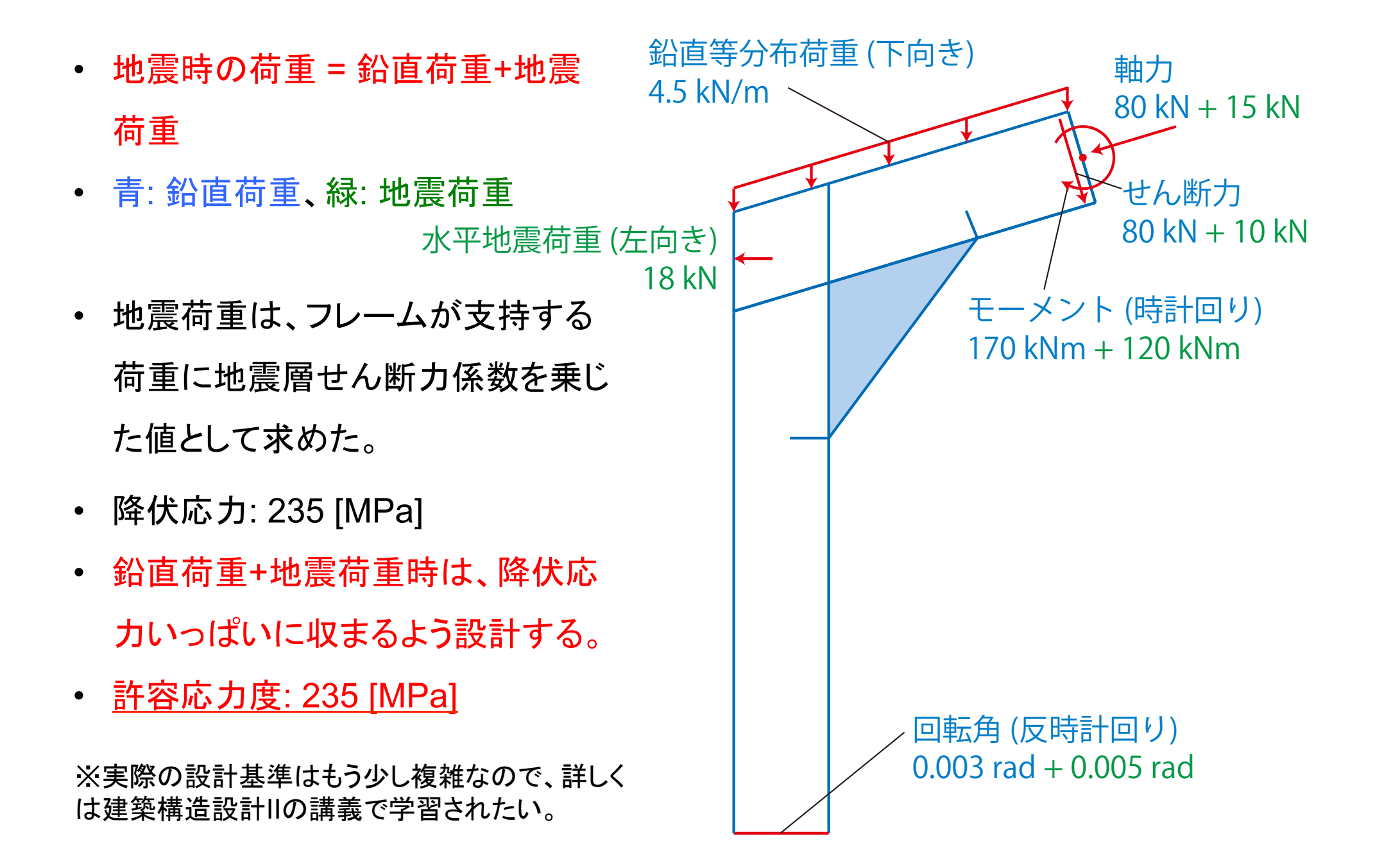

ケース概要(6): ケース一覧

• ケース:補強プレートの有無、地震荷重の有無の組合せで、計4とおり。

|        | 補強プレートなし             | 補強プレートあり                      |
|--------|----------------------|-------------------------------|
| 地震荷重なし | frameJoint           | frameJointWithPlate           |
| 地震荷重あり | frameJointEarthquake | frameJointWithPlateEarthquake |
|        |                      |                               |
|        | 同一のメッシュ              | 同一のメッシュ                       |

新潟大學( NIIGATA UNIVERSITY (

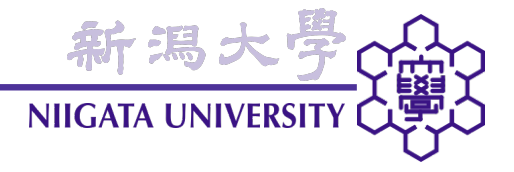

• 「スタート」→「すべてのプログラム」→「OpenFOAM」→「OpenFOAM Terminal」

cd OpenFOAM/solidDisplacementFoam/frameJoint

frameJointのケースフォルダに移動する。 コマンド名・ファイル名・ピリオド(.)の間は、スペースで区切る。以下同様。

gmshFoam . .

gmshFoamを可視化のために起動する。

※一度入力したコマンドを再度入力したい場合、上向き矢印(↑)キーを押すと入力したコマンドを遡ることができる。入力したいコマンドが見つかったら、Enterキーを押す。

結果の可視化(1)

• 凡例の最小値・最大値を反復回ごとに決める (デフォルトでは、全コマ通算で決定)

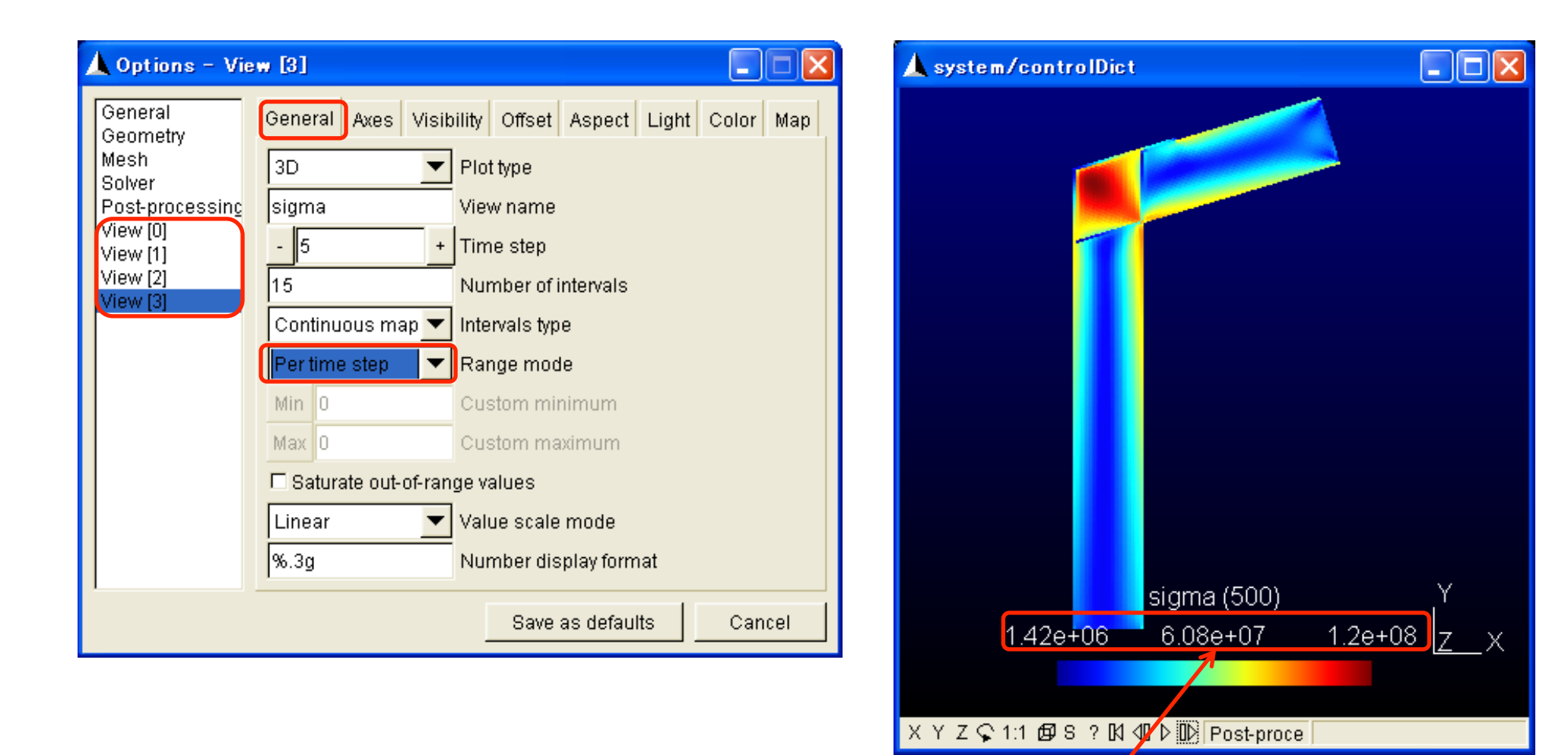

コマ送り・戻しの度に、この値が変わるようになる

新潟大

- ・ ミセス応力分布
- ・ フランジの応力が大
- →主にモーメントによる応力。
- ・ 圧縮側(下側)応力が大
   →圧縮軸力のため。
- ・端点の荷重→応力境界条件 換算法の影響。
- <u>最大応力 1.2×10<sup>8</sup> [Pa] = 120 [MPa]</u>
- →<u>許容応力度156 [MPa]より小さいので、許</u> 容応力度の基準を満たす。
- →<u>降伏応力235 [MPa]より小さいから、降伏</u> <u>は起きない。</u>

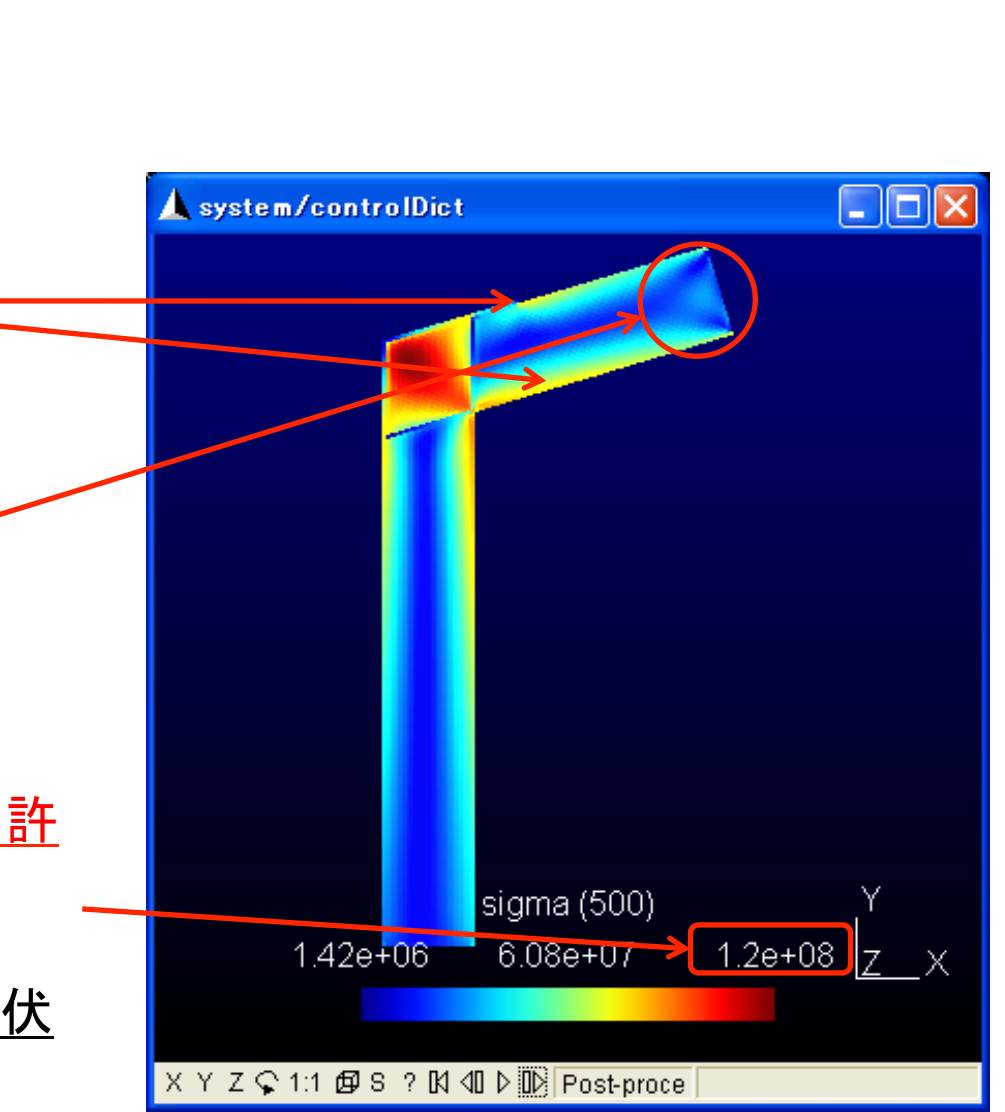

新潟大

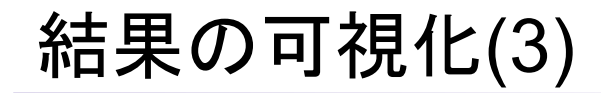

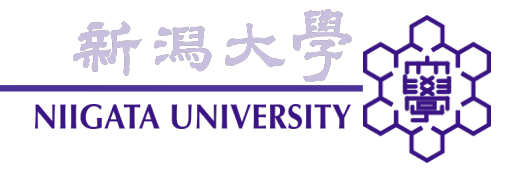

• 変位(30倍に拡大)

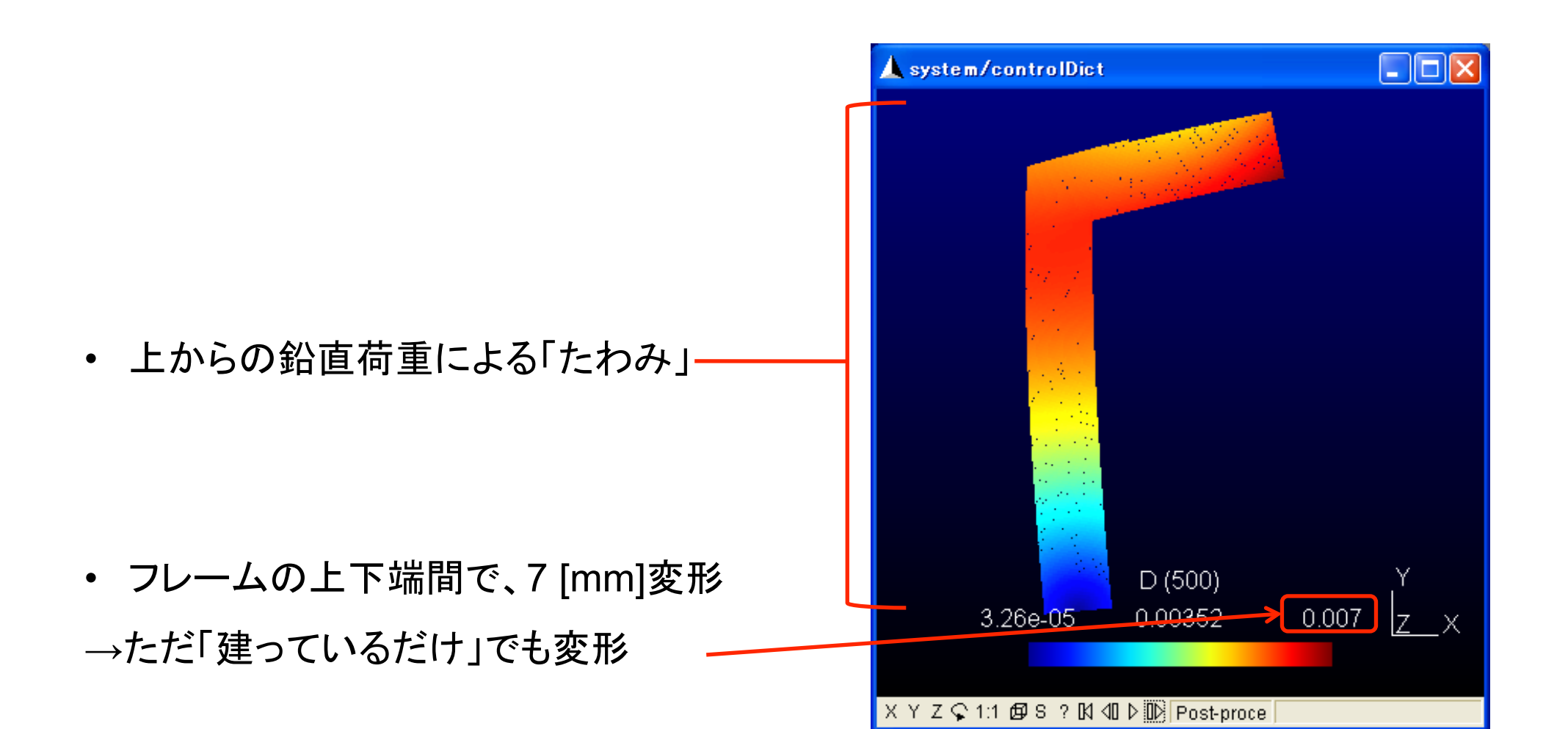

結果の可視化(4)

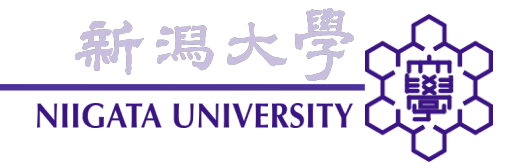

### 変位をCADデータと重ねる

• 「File」→「Open…」→メッシュ生成に使用したCADデータファイルを読み込む

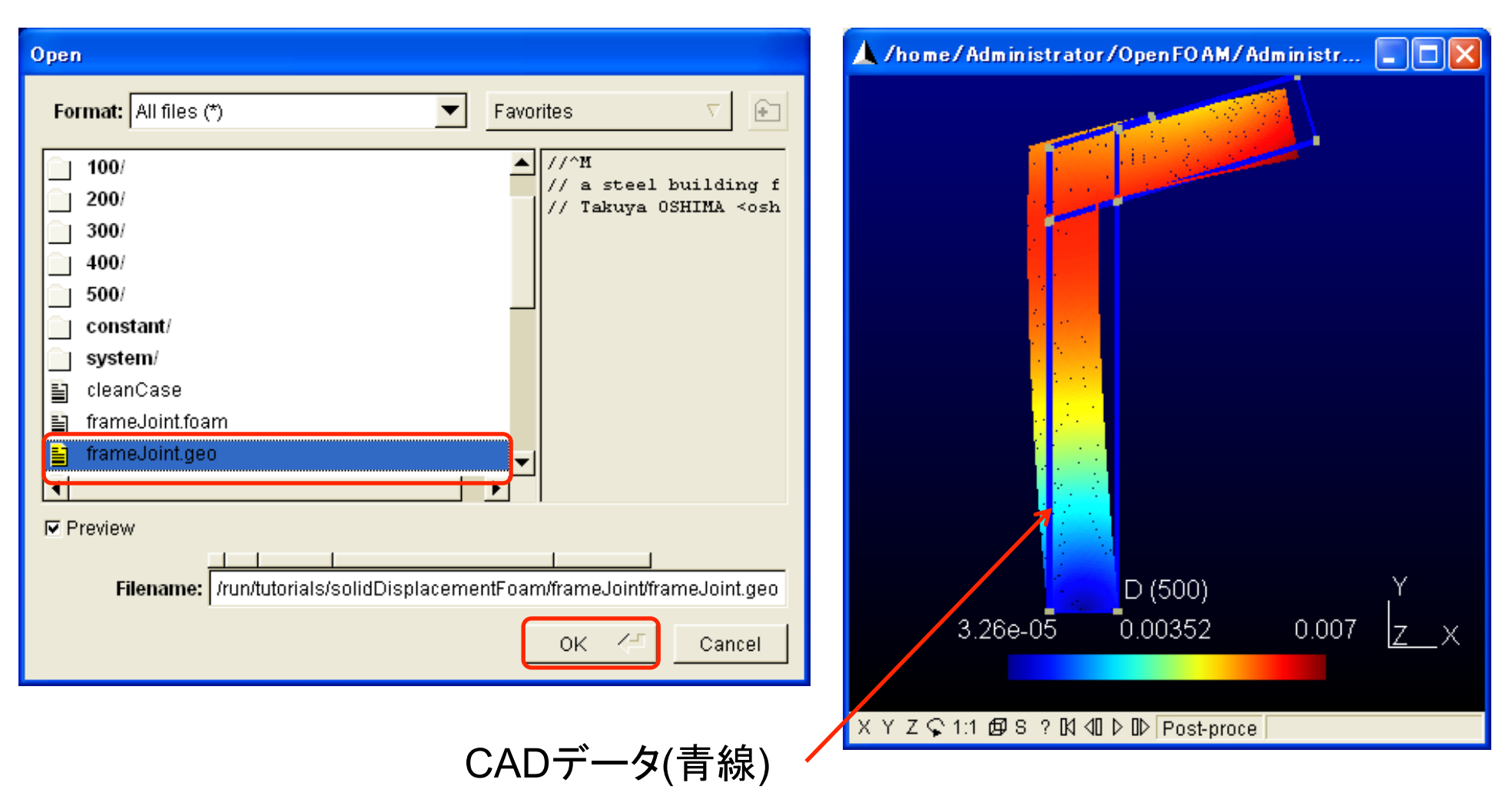

# 結果の可視化(5)

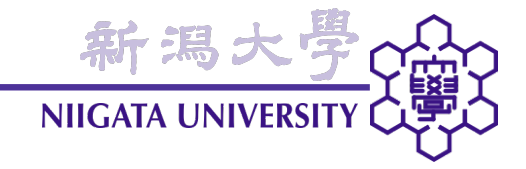

## 読み込んだCADデータの表示を消す

「Tools」→「Options…」に続き、以下を操作する。

| A Options -                                                                                | Geometry                                                                                                 | 「Points」と「Lines」のチェックマー     |
|--------------------------------------------------------------------------------------------|----------------------------------------------------------------------------------------------------|-----------------------------|
| Geometry<br>Mesh<br>Solver<br>Post-process<br>View [0]<br>View [1]<br>View [2]<br>View [3] | General Visibility Aspect Light Color  Points Lines Surfaces Volumes Volume numbers 0 Normals 0 Tangents | クを外す。冉びチェックすると、冉<br>度表示される。 |
|                                                                                            | Save as defaults Cancel                                                                                  |                             |
| ニのソフト                                                                                      | では、CADデータは「Geometry」と呼                                                                                   | -<br>呼ばれる。                  |

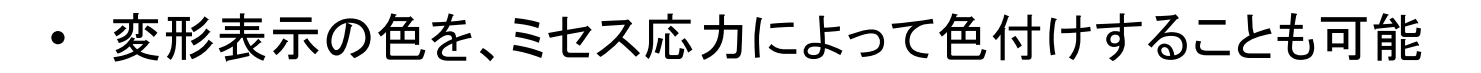

sigmaに対応する番号のViewを選ぶ

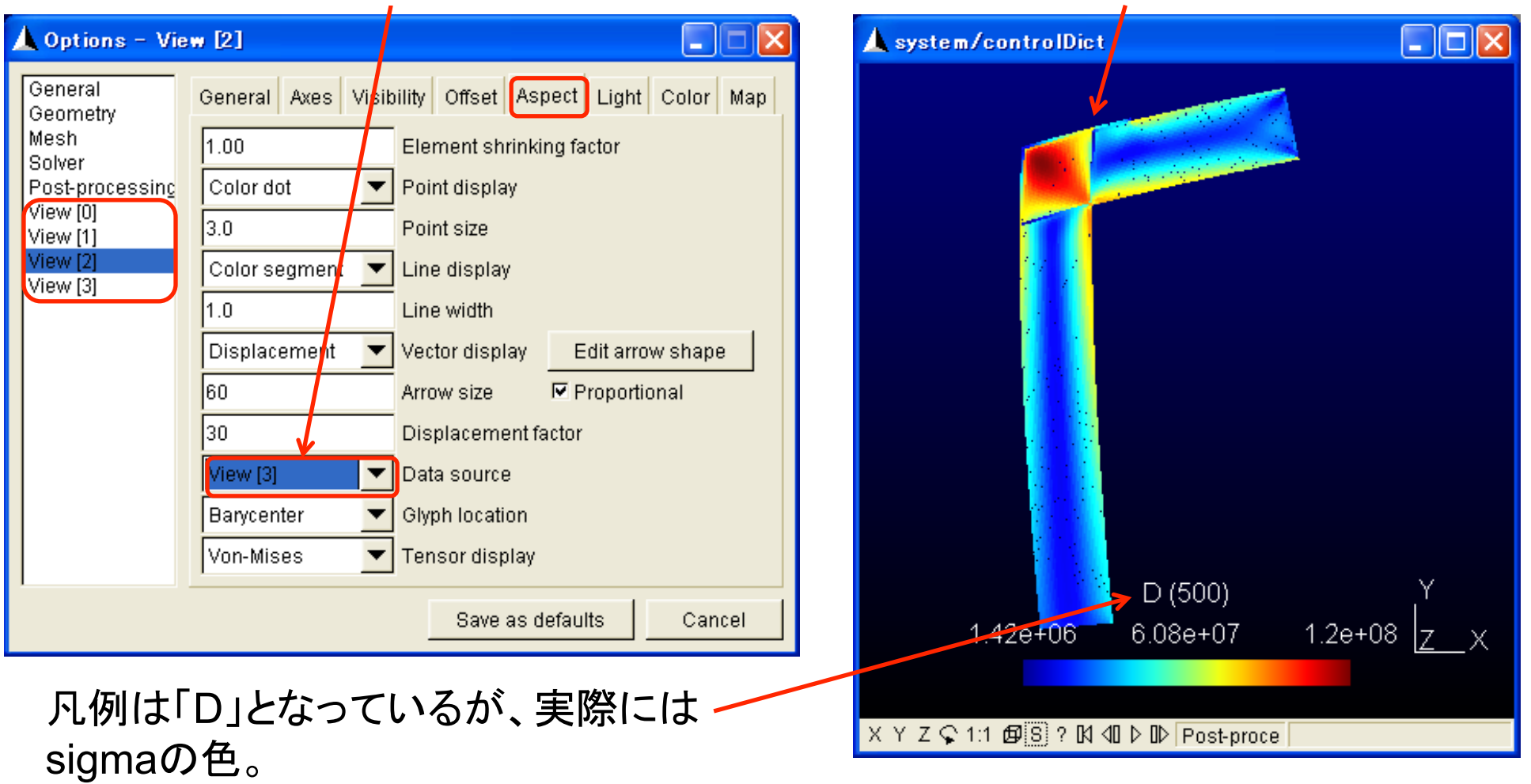

ミセス応力による色づけ

新潟大學

結果の可視化(7)

さらに、応力テンソルの成分のうちσ<sub>xx</sub>、σ<sub>xy</sub>、σ<sub>yy</sub>を取り出して可視化してみよう。

新潟大學

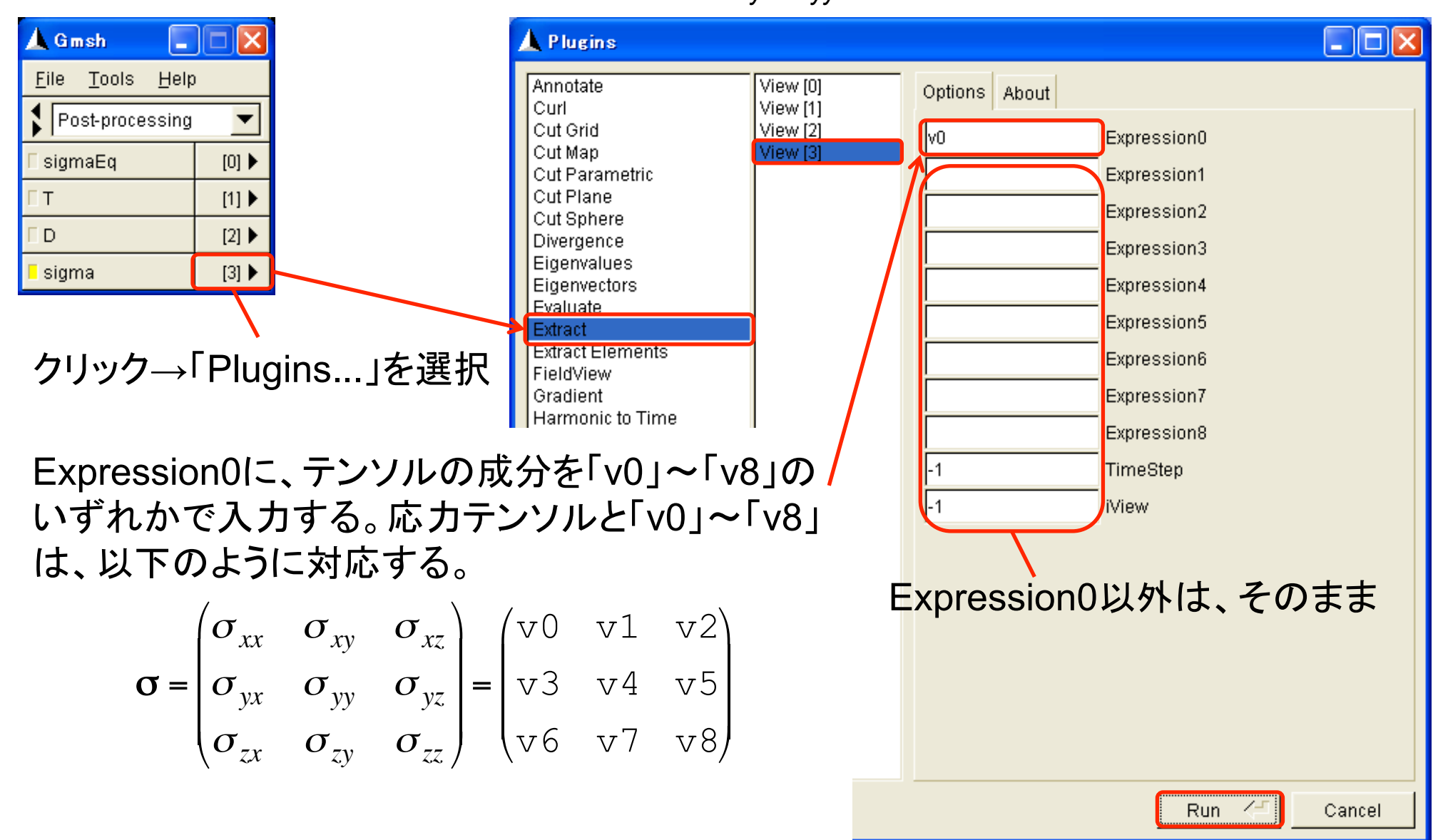

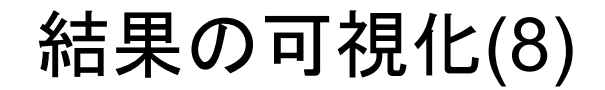

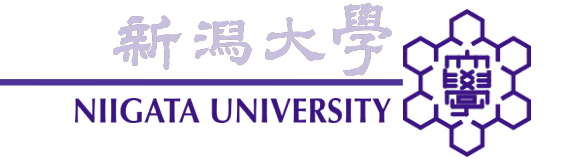

・ 以上の要領で、 $\sigma_{xx}$ 、 $\sigma_{xy}$ 、 $\sigma_{yy}$ の順に取り出すと、以下のようになる。

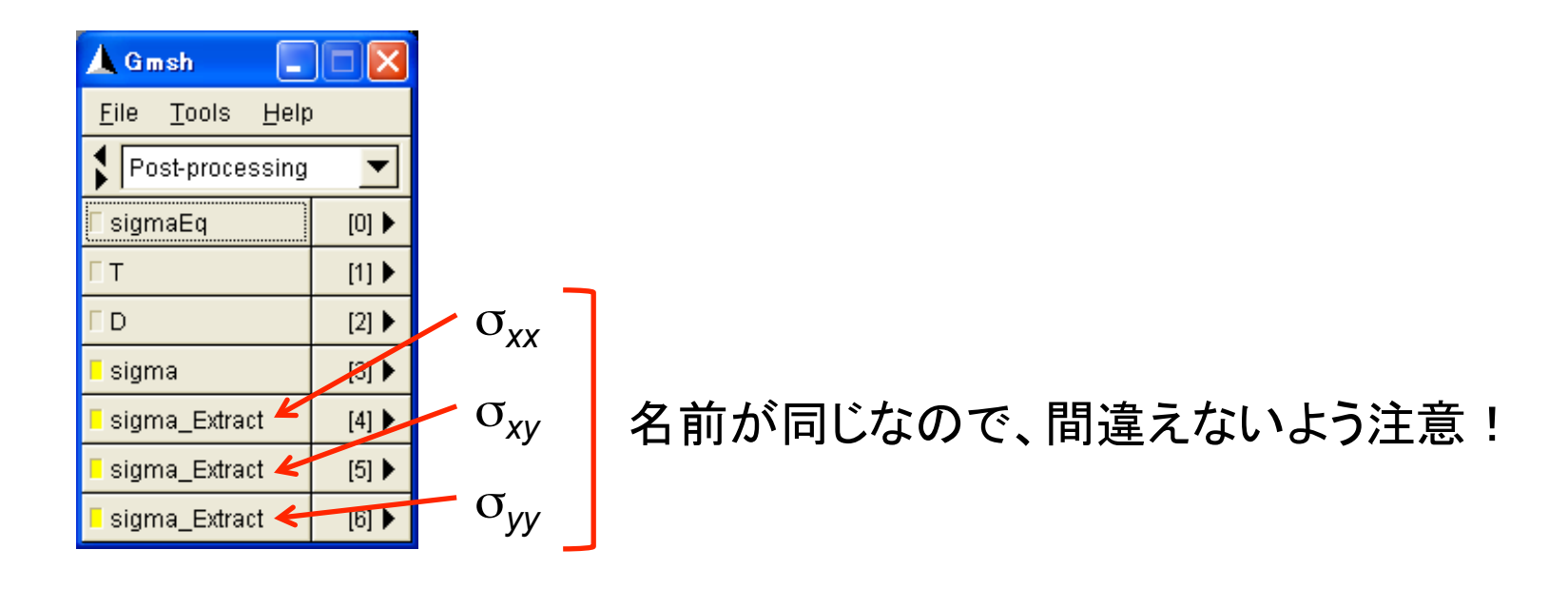

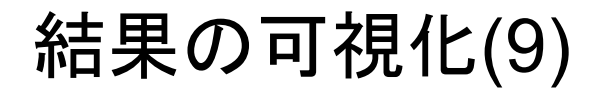

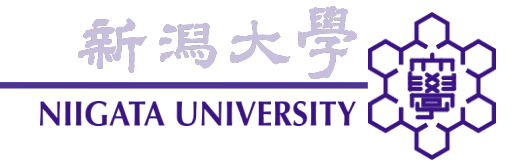

さらに、Options画面で以下の設定を行う。

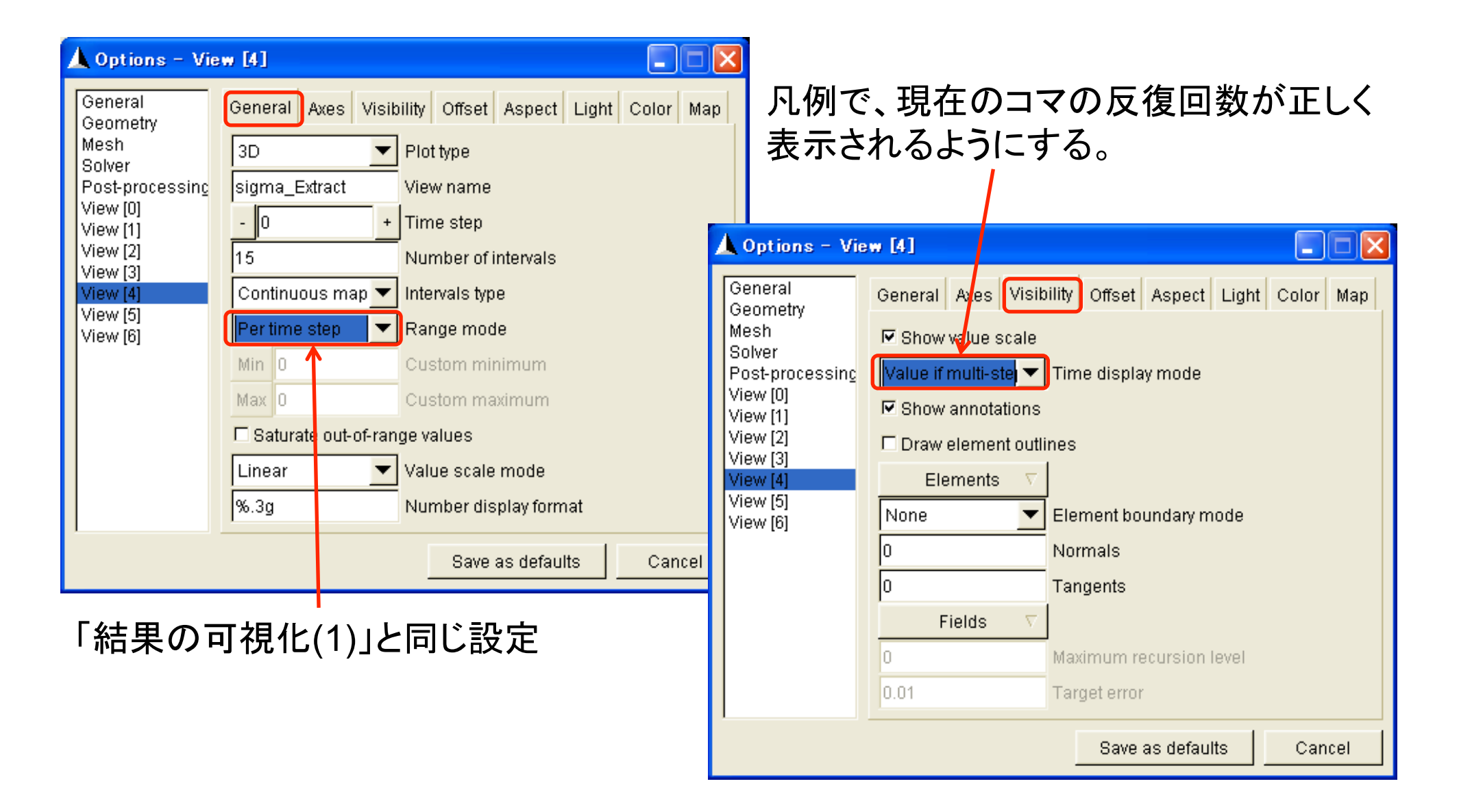

結果の可視化(10)

σ<sub>xx</sub>(x軸方向の垂直応力)分布

• 引張が正(赤色)、圧縮が負(青色)。

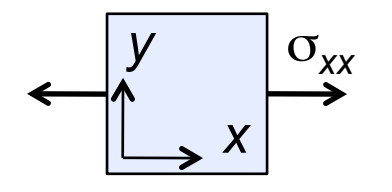

- •「青色=応力ゼロ」でないことに注意!
- ・ 屋根部分は右上端で受ける時計回りのモ ーメントにより、上端で引張、下端で圧縮と なる。
- 右上端では圧縮方向の軸力も受けるため、
   圧縮側がより大きな応力となる。
- 柱部分の応力は、ほぼゼロ。

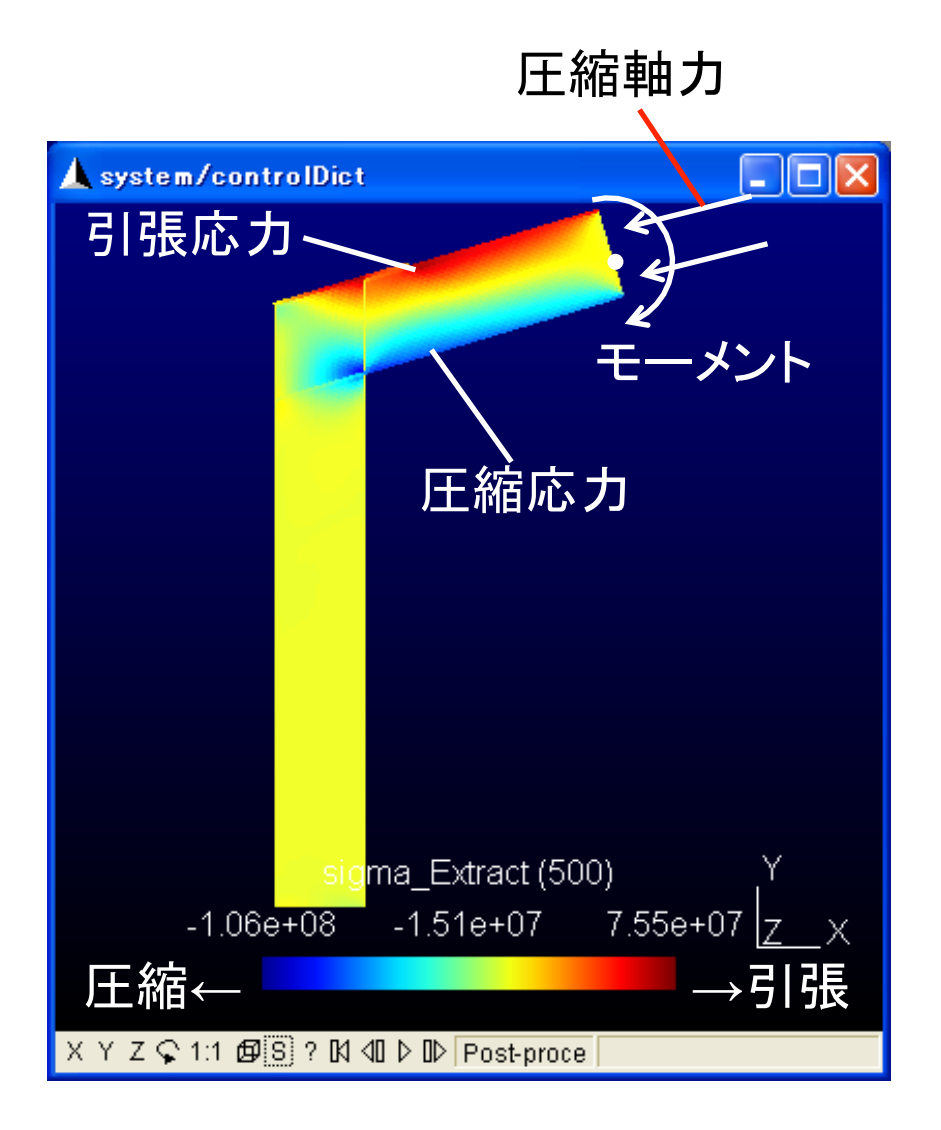

新潟

結果の可視化(11)

新潟大學 NIIGATA UNIVERSITY

σ<sub>xy</sub>(x-y軸方向のせん断応力)分布

・以下の方向の応力が正(赤色)。

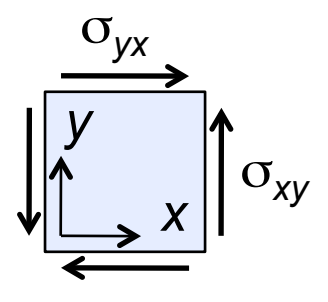

- $\sigma_{xy} = \sigma_{yx}$ である( $\sigma$ は対称テンソル)。
- ・ 柱・屋根の接合部で、大きな正のせん断応
   カとなる。
- 右上端で下方向のせん断力を受けるため、
   屋根部は負のせん断応力となる。
- 柱部分のせん断応力は、ほぼゼロ。

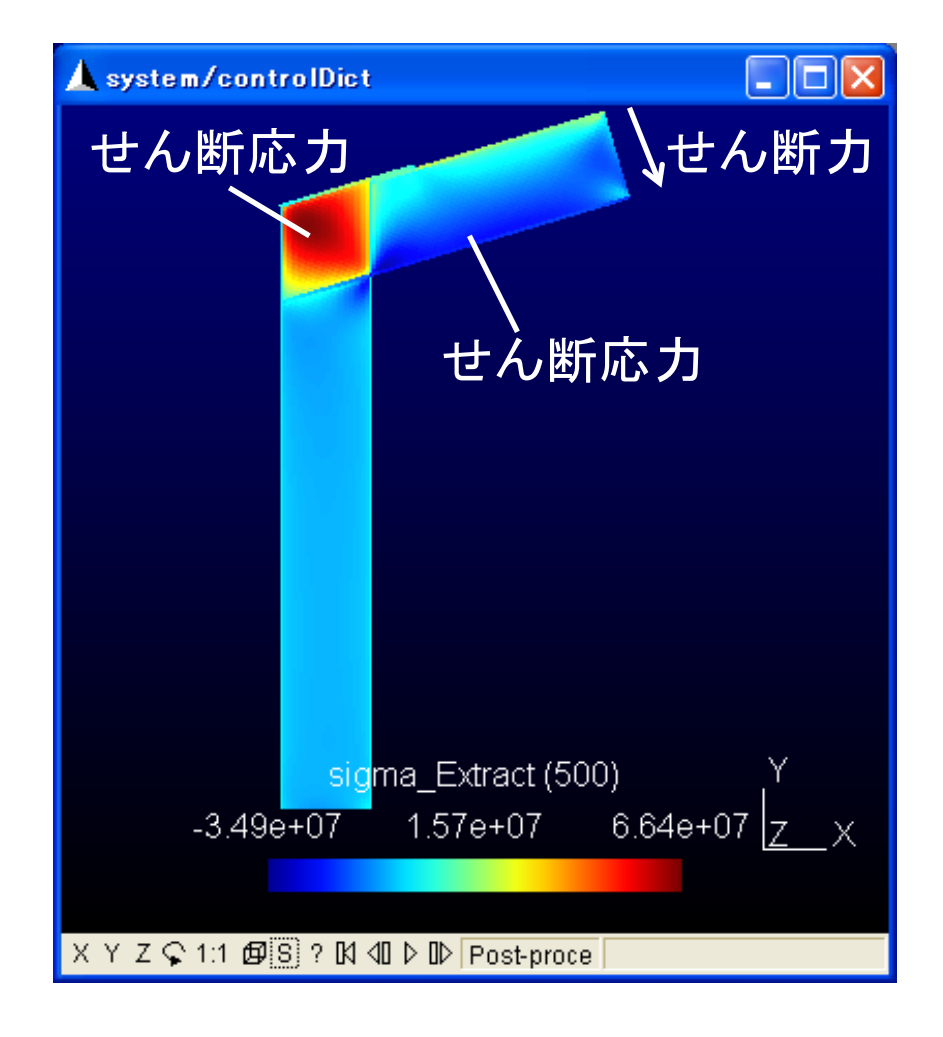

結果の可視化(12)

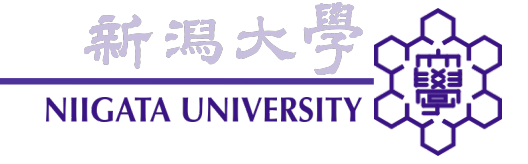

## σ<sub>νν</sub>(y軸方向の垂直応力)分布

• 引張りが正(赤色)、圧縮が負(青色)。

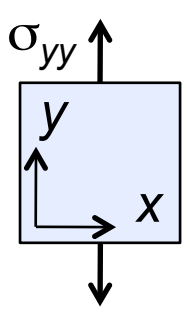

・ 屋根面から受けるモーメントと鉛直荷重のため、柱の外側で引張、内側で圧縮応力となる。

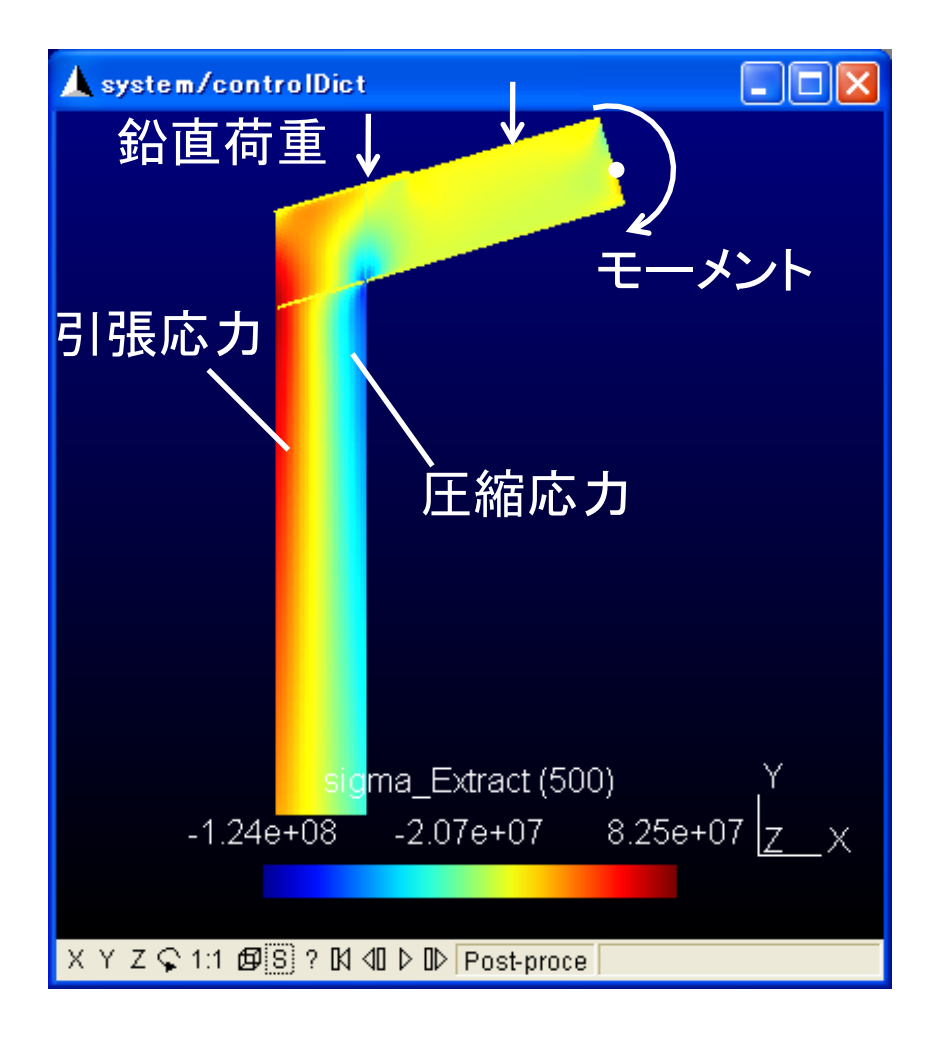

他のケースの解析

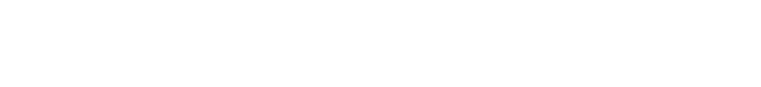

• 他のケースの解析も同様に行う。

#### cd ../他のケースフォルダ名

frameJointのケースフォルダから、他のケースフォルダへ移動する。「..」は、一つ上の階層のフォルダを表す(2つのピリオドの間にスペースを入れないことに注意)。 例: frameJointWithPlateへ移動する場合 cd ../frameJointWithPlate

新潟:

NIIGATA UNIVE

- frameJointEarthquake、frameJointWithPlateEarthquakeはそれぞれ、 frameJoint、frameJointWithPlateのメッシュを使用することに注意。
- ・ 地震荷重の有無で、許容応力度が変わることに注意。

frameJointほか、計4ケースの解析結果をもとに、以下を行い、Excelワークシートにレイ アウトして提出せよ。

新潟大 NIIGATA UNIVERSI

(1) 応カテンソル各成分(σ<sub>xx</sub>、σ<sub>xy</sub>、σ<sub>yy</sub>)の分布、および変位を各ケース間で比較し、それ ぞれの応力分布・変位の主な決定要因、および各ケース間の応力分布に違いが出る原 因を考察せよ。必要な図も掲載すること。

(2) 接合部の補強プレートは必要か判断せよ。理由も記すこと。

注意:数値の単位、画像・表のキャプション、在籍番号・氏名などを必ず記載すること。 採点は考察に重点を置く。

締切: 16日(木) 23:55

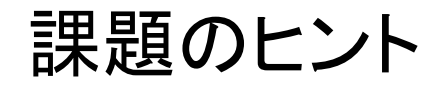

- 考察の視点は様々に考えられるが、例えば:
- 応力が最大となる点はどこか?なぜその点で最大となるか?
- 補強プレートの有無で、どのように応力分布・最大応力点・最大応力・変位が変わる
   か?

新潟大 NIIGATA UNIVERSI

- ・地震荷重の有無で、どのように応力分布・最大応力点・最大応力・変位が変わるか?
- 想像した応力分布・変位と一致しているか?異なれば、どのように異なるか?
- ・ 余力があれば、 $\sigma_{xx}$ 、 $\sigma_{xy}$ 、 $\sigma_{yy}$ 以外の応力成分の考察を試みられたい( $\sigma$ は対称テンソルであることに注意)。
- 各ケース間で、分布図の色と値の対応(スケーリング)が変わることに注意すること。
- Excelでのまとまった量の文章の記述には、「テキストボックス」機能を利用されたい。